# RoboMaster 机甲大师 高校单项赛 赛事引擎选手端界面说明

本版说明发布于 2022 年 8 月 3 号, 图文仅供参考, 实际效果和使用方式以最新版本的客户端为准。

# 目录 Content

| —、       | 工程采矿      | 3 |
|----------|-----------|---|
|          | 1.1主界面概览  | 3 |
|          | 1.2释放矿石操作 | 4 |
|          | 1.3结算面板   | 4 |
|          | 1.4兑换矿石面板 | 5 |
| <u> </u> | 步兵竞速与智能射击 | 5 |
|          | 2.1主界面概览  | 6 |
|          | 2.2点位占领情况 | 7 |
|          | 2.3结算面板   | 7 |
| 三、       | 飞镖打靶      | 8 |
|          | 3.1主界面概览  | 8 |
|          | 3.2结算面板   | 9 |

| 四、 | 英雄吊射     | 10 |
|----|----------|----|
|    | 4.1主界面概览 | 10 |
|    | 4.2结算面板  | 11 |

| 五、 | 通用面板    | 12 |
|----|---------|----|
|    | 5.1设置面板 | 12 |
|    | 5.2~键面板 | 13 |
|    | 5.3结算动画 | 13 |

# 一、工程采矿

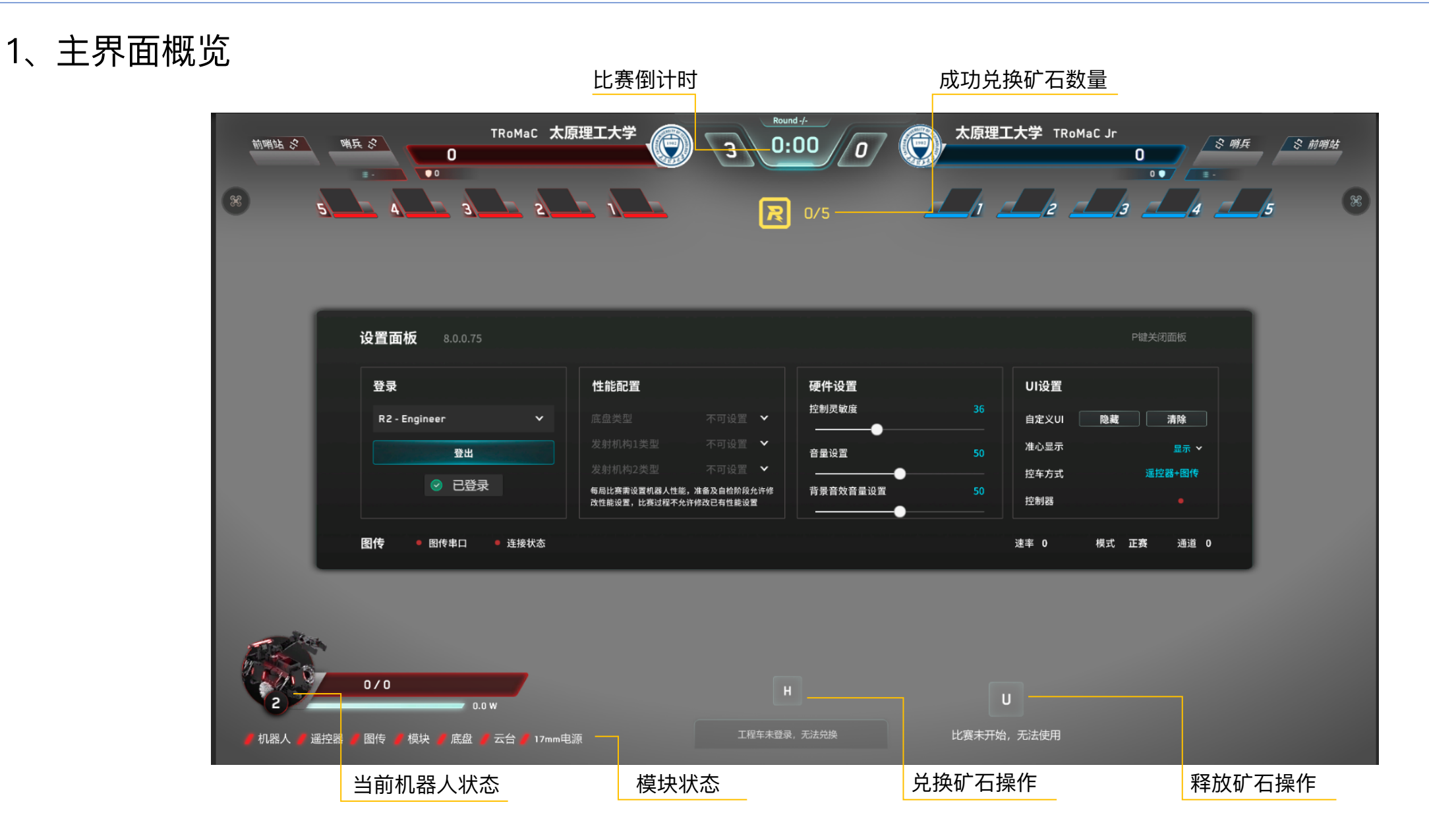

一、工程采矿

#### 2、释放矿石操作

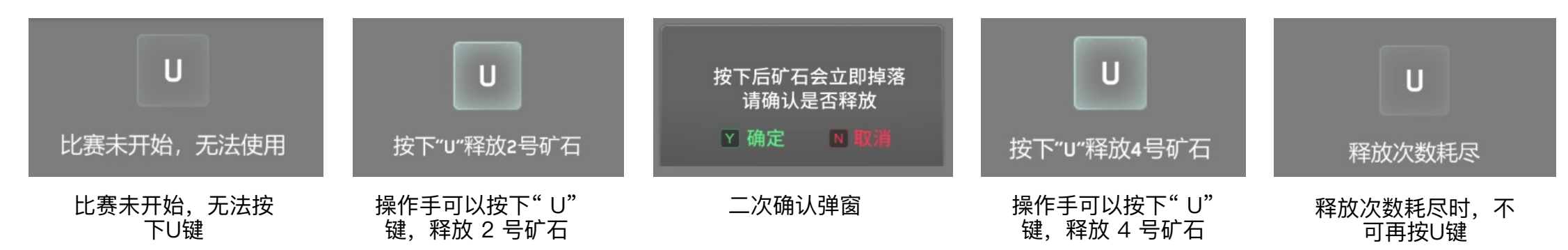

#### 3、结算面板

每局比赛生成txt文件,数据包括

最终分数:每个成功被兑换的矿石计 5 分,如果 5 个矿石均被成功兑换,比赛时间还剩余 N 秒,则额外加 N 分。按此规则计算的最终得分

兑换矿石数量: 成功兑换的矿石数量

比赛剩余时间:比赛结束时剩余的时间

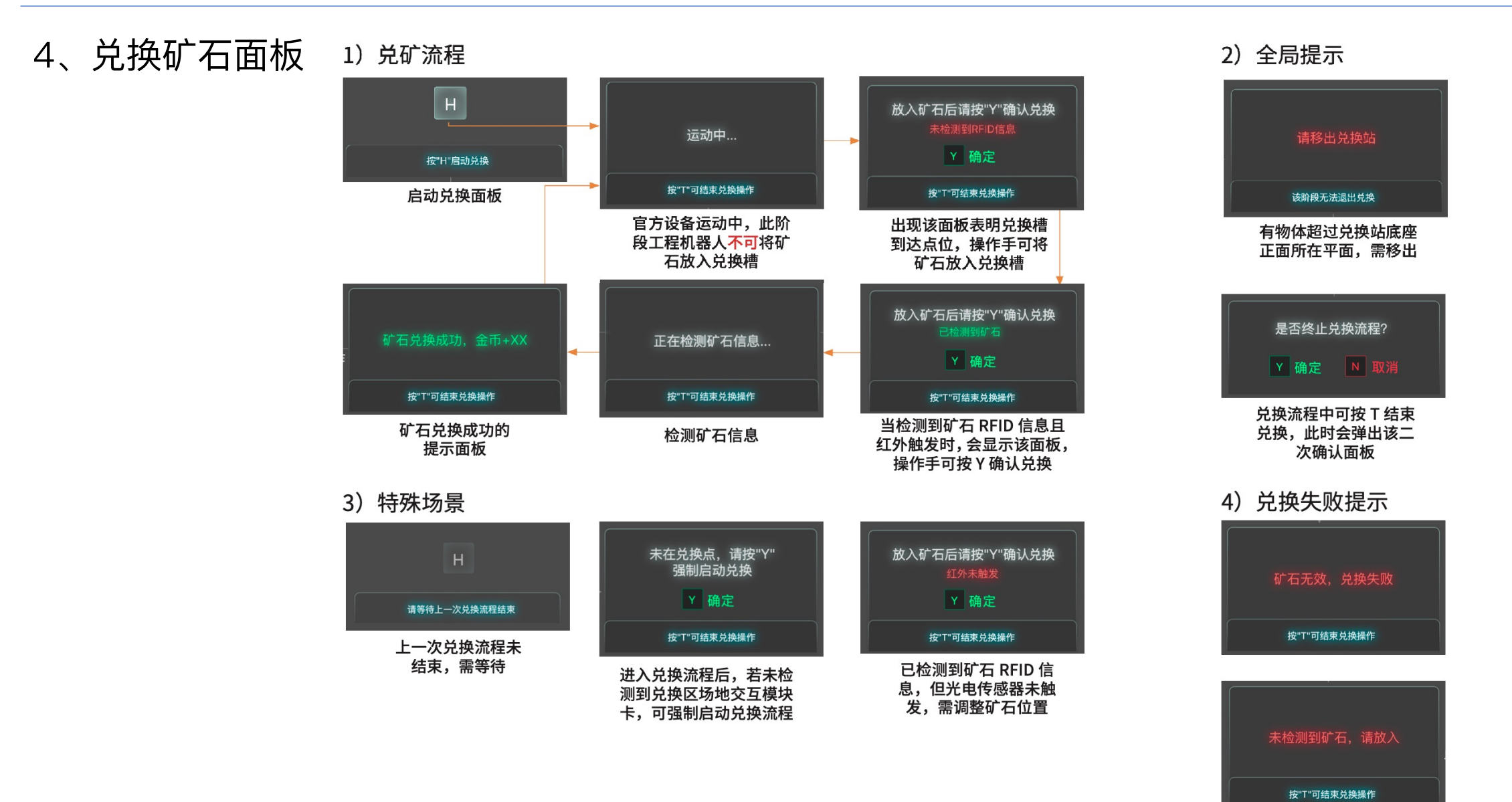

一、工程采矿

5

# 二、步兵竞速与智能射击

#### 1、主界面概览

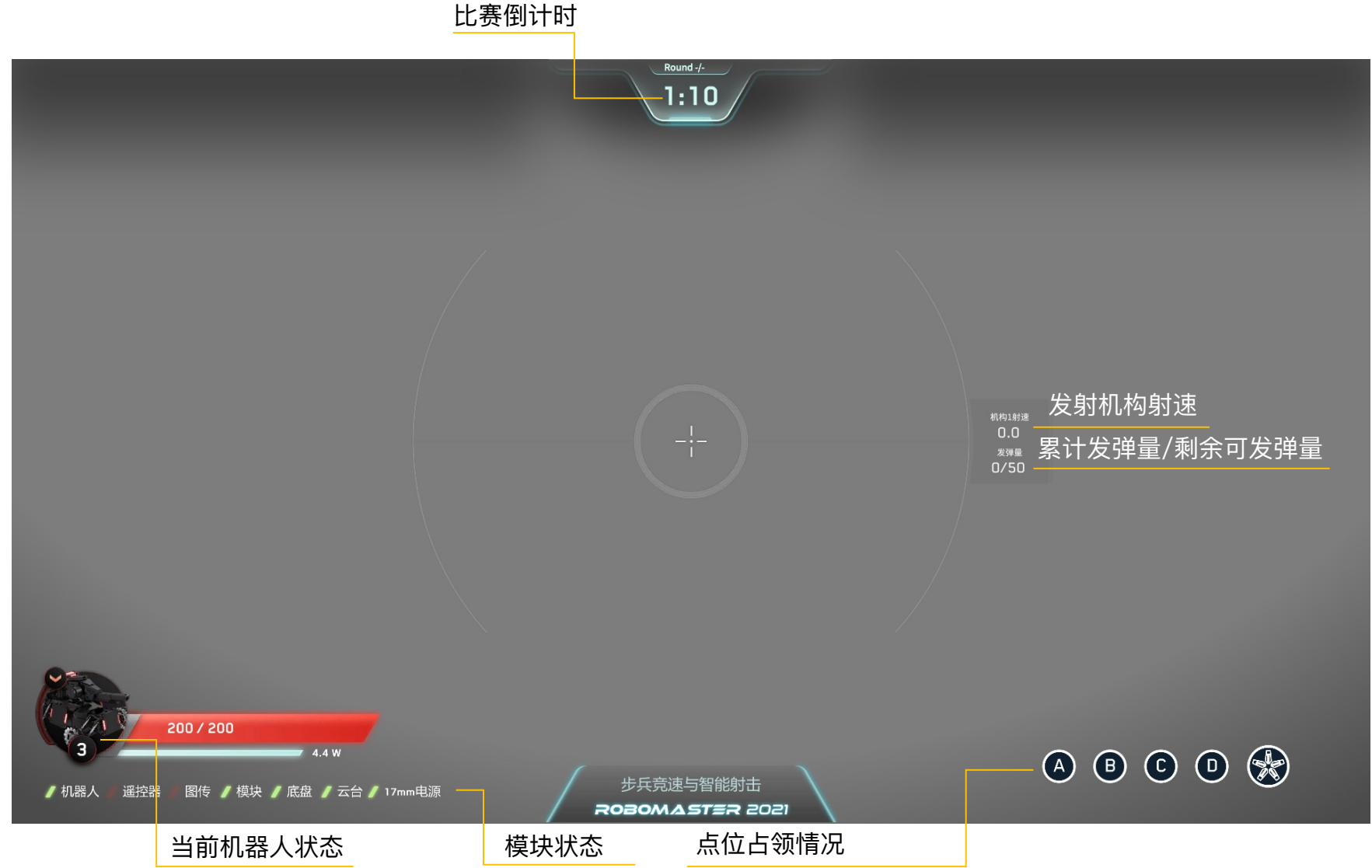

# 二、步兵竞速与智能射击

#### 2、点位占领情况

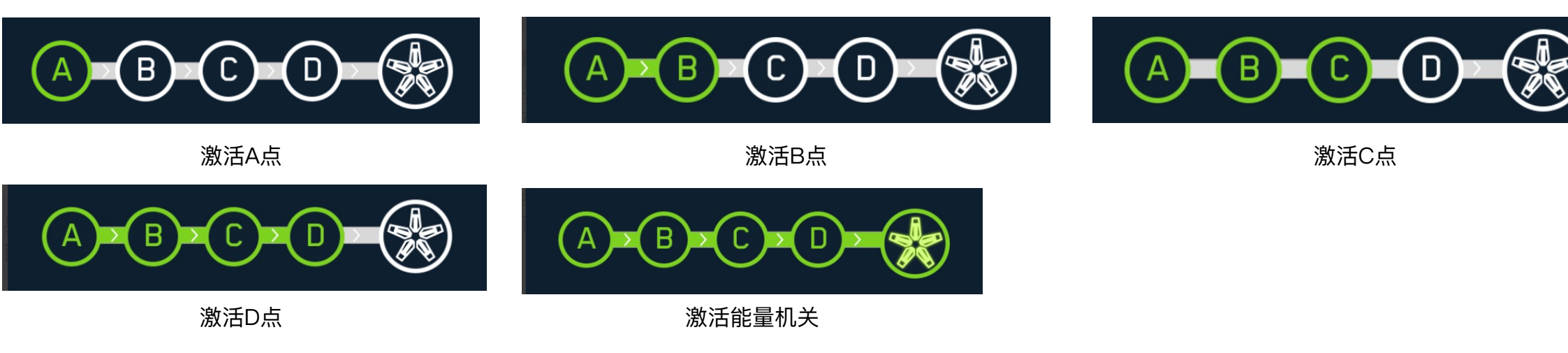

# 3、结算面板

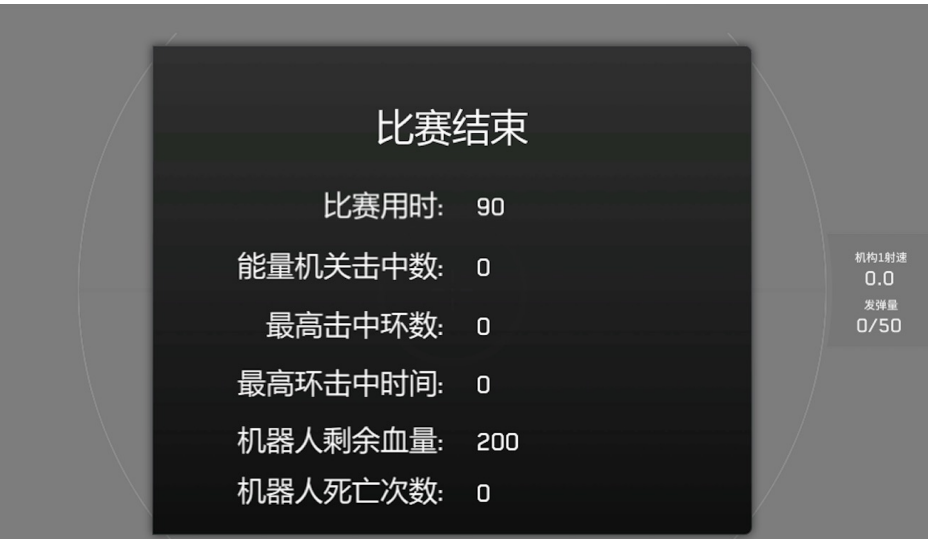

结算面板构成 比赛用时:比赛结束时累计用时 能量机关击中数:成功激活能量机关为1,失败则为0 最高击中环数:最高点亮能量机关灯臂的数量 最高环数击中时间:击中最高环数时比赛已进行时长 机器人剩余血量:机器人比赛结束时的剩余血量 机器人死亡次数:机器人比赛结束时的死亡次数

# 三、飞镖打靶

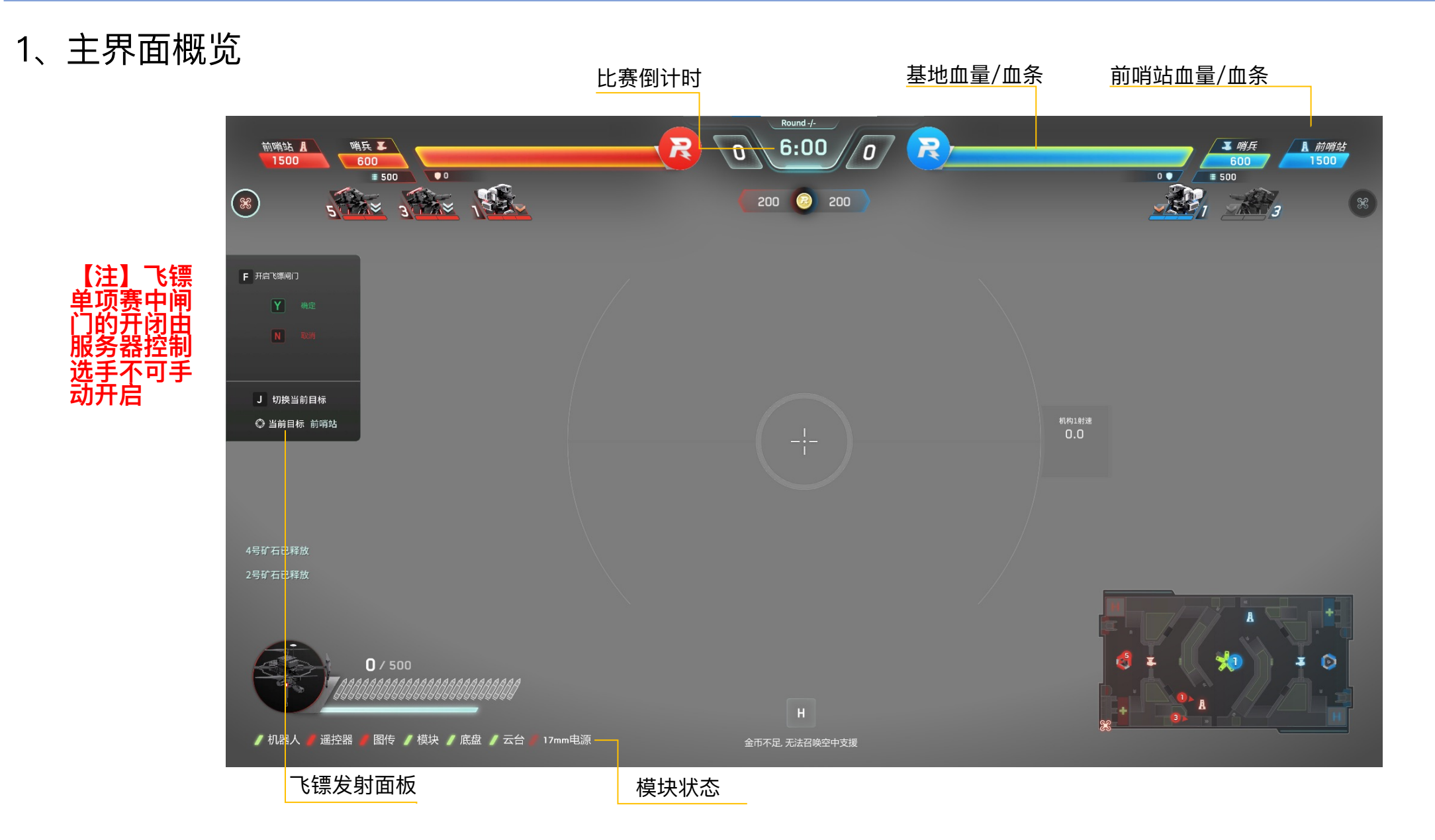

# 三、飞镖打靶

#### 2、结算面板

结算时间(时间精确到毫秒,以服务器记录时间为准):每局比赛生成txt文件,数据包括总伤害血量,基地、前哨站剩余血量,最后一发飞镖命中时的剩余时间

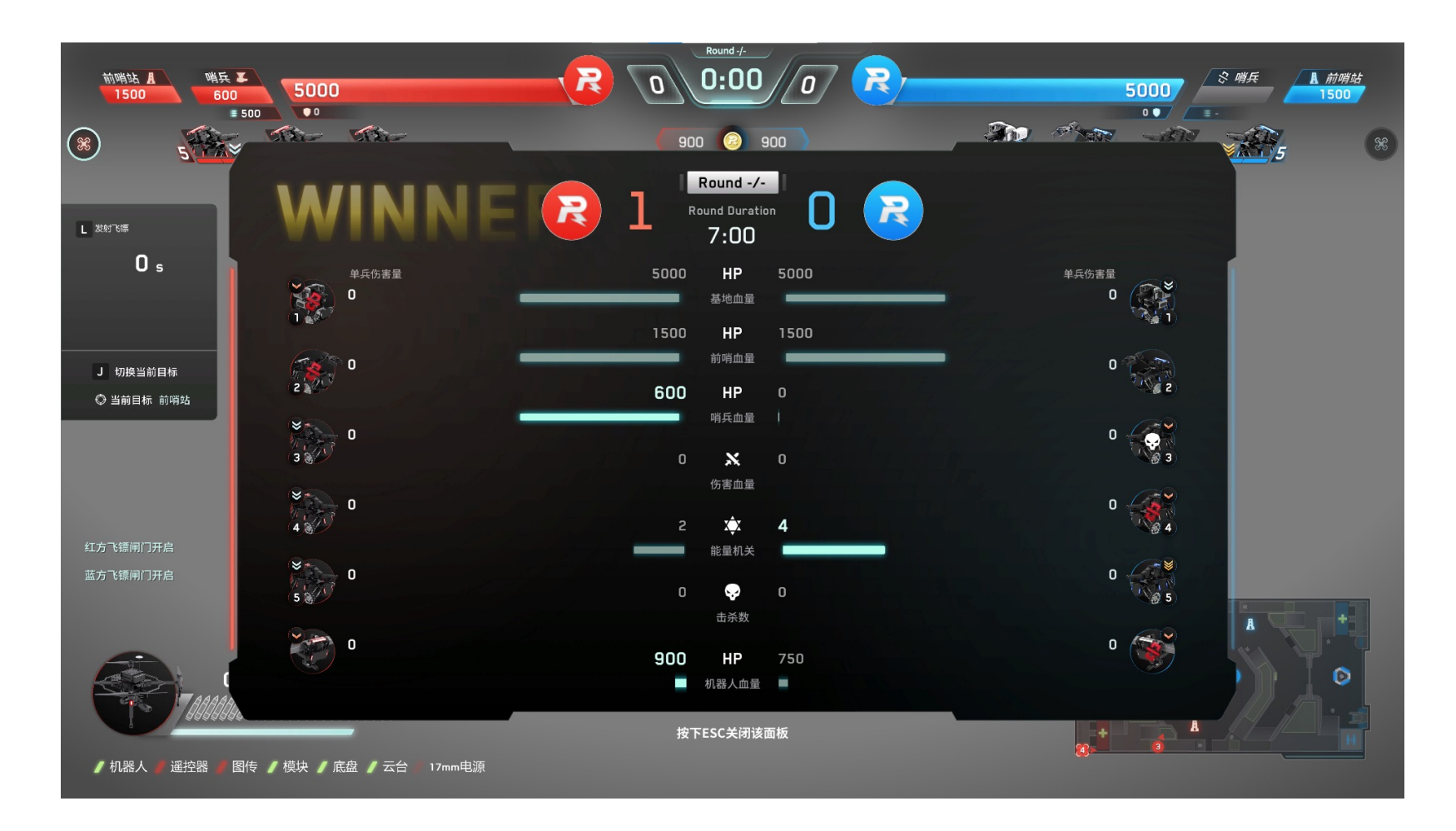

# 四、英雄吊射

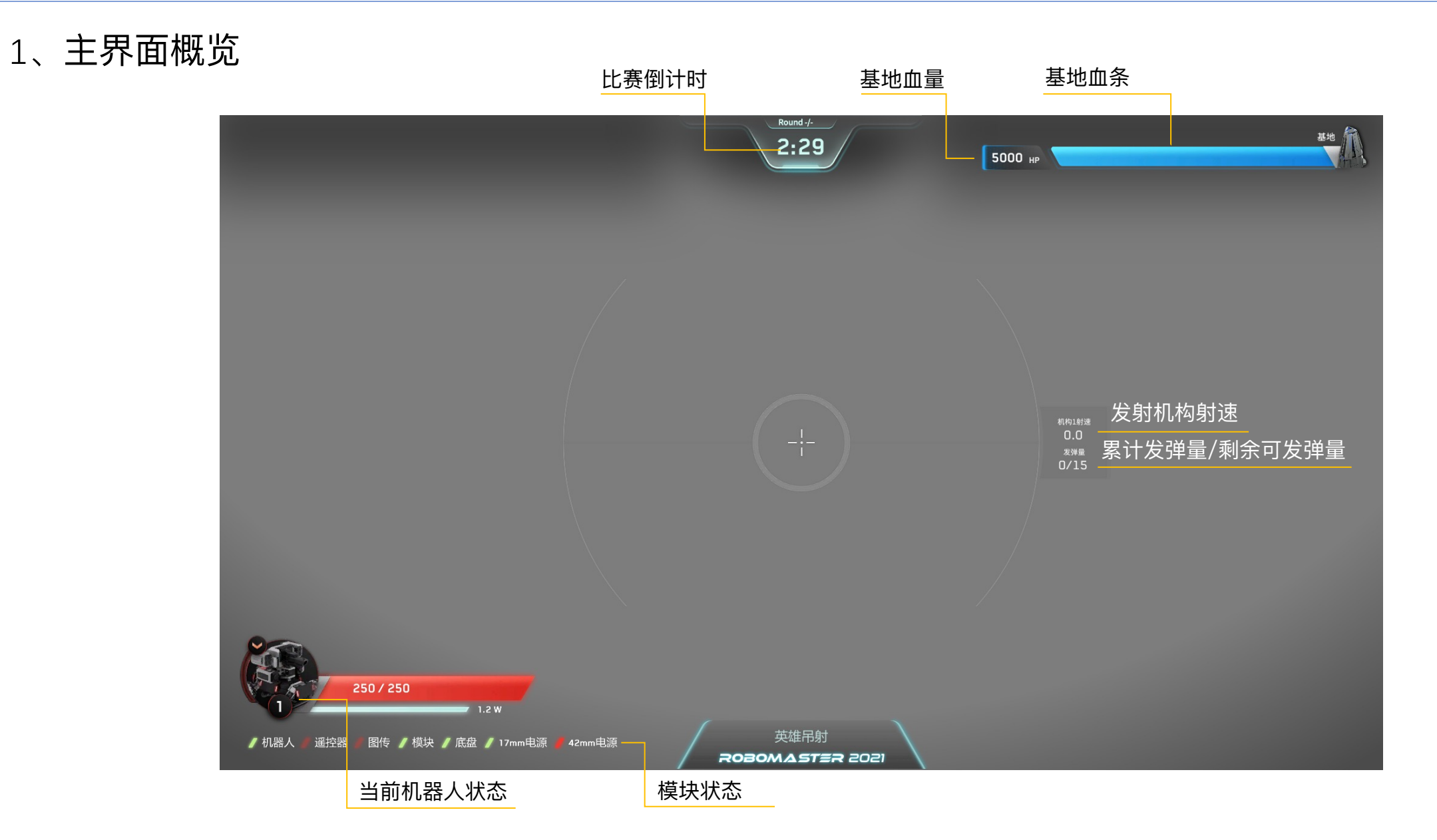

# 四、英雄吊射

## 2、结算面板

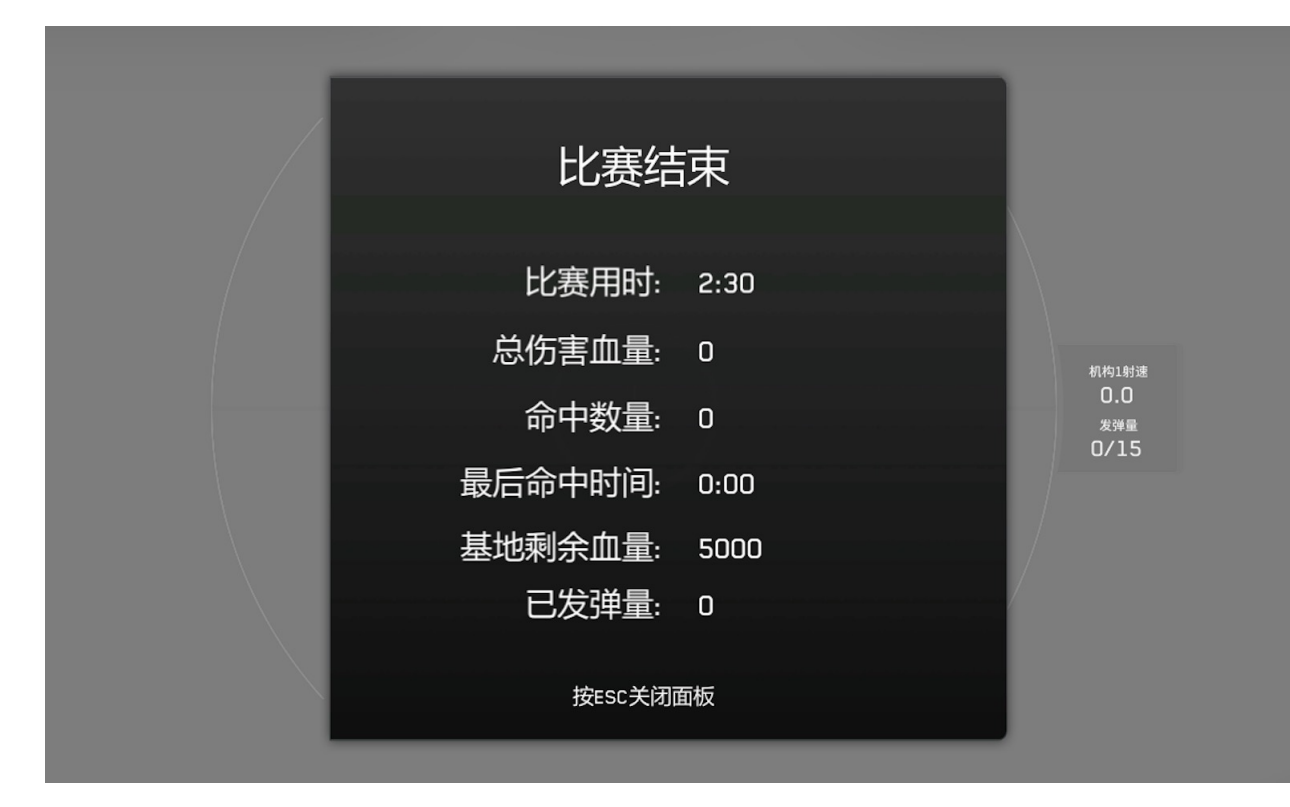

#### 结算面板构成 比赛用时:比赛结束时累计用时 总伤害血量:大弹丸对基地的累计伤害血量 命中数量:大弹丸命中基地的数量 最后命中时间:大弹丸最后命中基地时比赛进行时长 基地剩余血量:比赛结束时基地剩余的血量 已发弹量:比赛结束时机器人的累计发弹量

五、通用面板

#### 1、设置面板一按下 P 键弹出、再次按 P 键收起

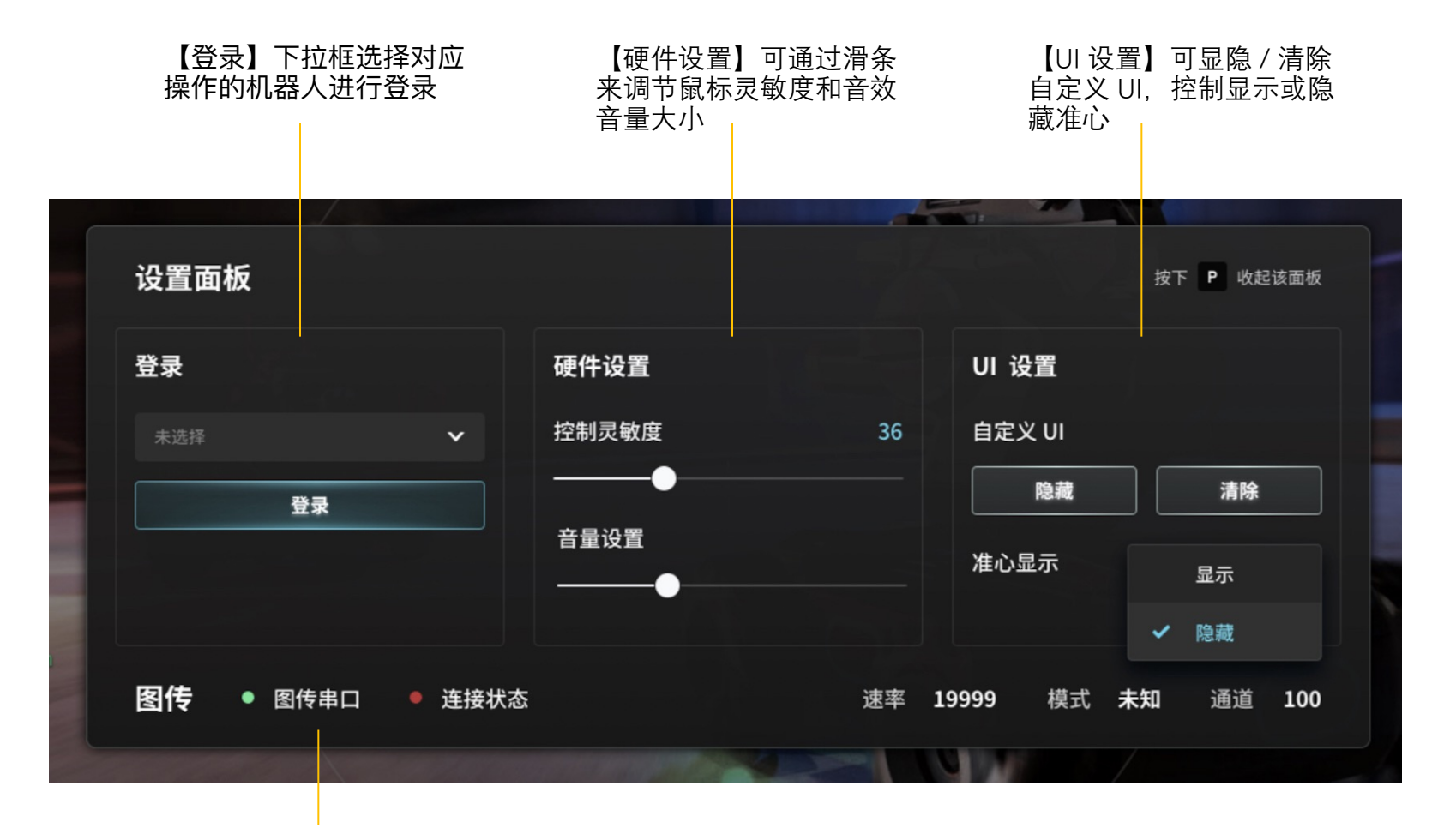

【图传】显示图传的串口 和连接状态、速率、模式、 通道 五、通用面板

### 2、~键面板一按下~键出现,松开即消失 3、结算动画

| 作宝云坛      |               | 受伤害量统计                                                    |
|-----------|---------------|-----------------------------------------------------------|
| 仍舌山似      | -             |                                                           |
| 🚫 17mm 弹丸 | 0   0%        | 显示机器人受到的<br>伤害类型和对应的                                      |
| 🌀 42mm 弾丸 | 0   0%        | 図値 及 占 比。<br>佐 定 米 刑・                                     |
| ■ 撞击      | 0   0%        | 17mm 小弹丸                                                  |
| ■ 超热量     | 0   0%        | 42mm 大弹丸                                                  |
| ■ 超射速     | 0   0%        | 推击<br>招热量                                                 |
| 🔲 超功率     | 0   0%        | 超射速                                                       |
| ■ 模块离线    | 0   0%        | 超功率<br>模块离线                                               |
| ■ 警告      | 0   0%        | 警告扣血                                                      |
|           |               |                                                           |
| 模块状态      |               | 受伤害量统计                                                    |
| 飞镖 主测速    |               |                                                           |
| 图传        | UWB           | 应的重要模块是否异常                                                |
| wiFi 电源   |               | 异常或离线显示红色;<br>正常显示绿色                                      |
| 按下~键      | <b>收起该面</b> 板 | 受伤害量统计在每次机<br>器人复活后会清零重新<br>计算,方便选手知道每<br>个活动周期的受伤害情<br>况 |

比赛结束

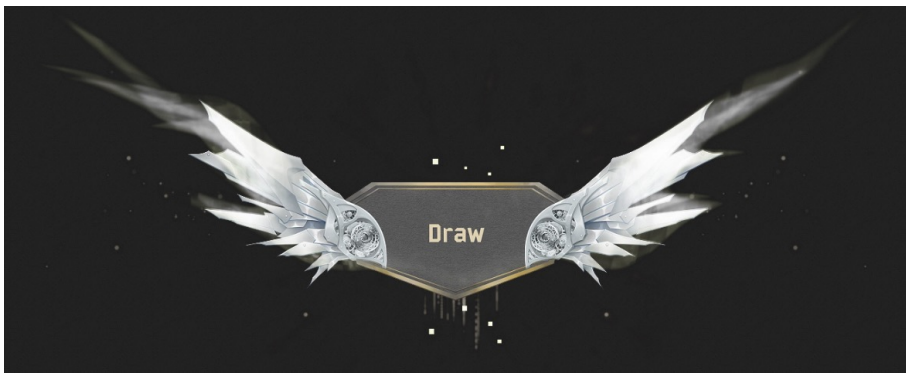

#### 比赛异常终止

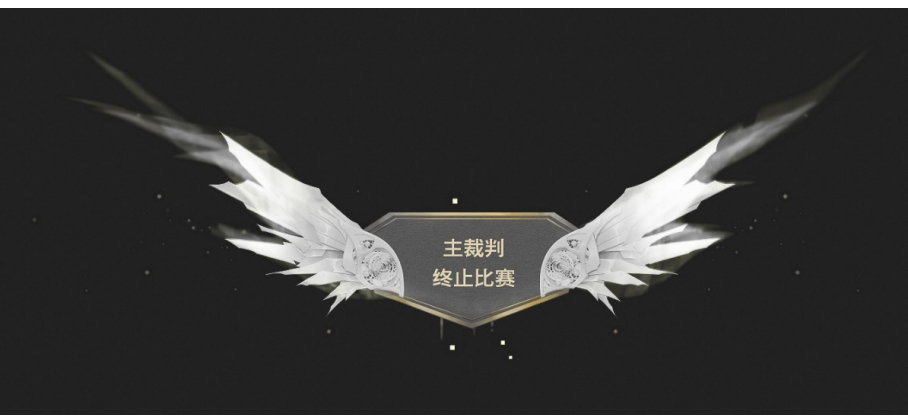

13